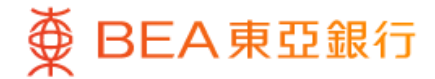

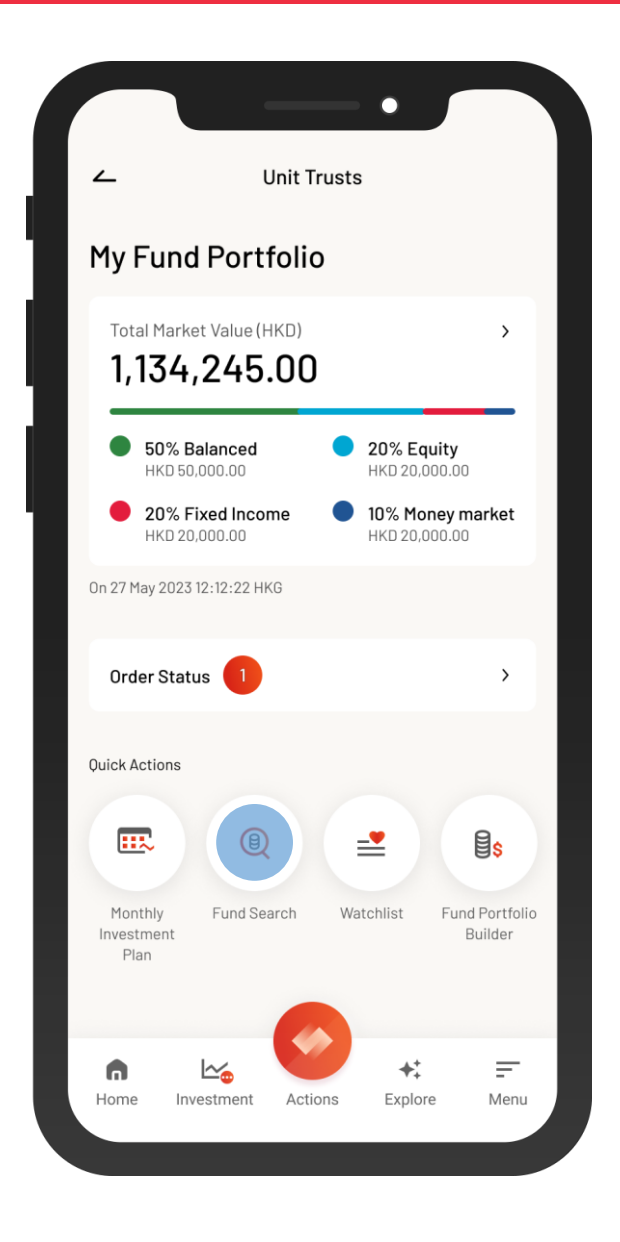

Log in BEA Mobile with i-Token

- Go to "Menu" > "Investment" > "Unit Trusts"
- Select "Fund Search"

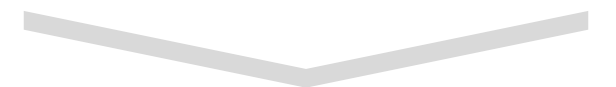

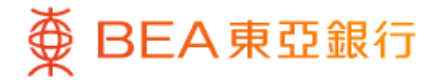

| ۷                  | Unit Trusts                   |                |
|--------------------|-------------------------------|----------------|
| Fund Search        | series by selecting the crite | eria           |
| Fund Indicator     | Available                     | >              |
| GBA Wealth Connect | -GBA Wealth Connect-          | $\overline{)}$ |
| Fund Name          | Please enter                  |                |
| Fund House         | -Fund House-                  | $\bigcirc$     |
| Asset Class        | -Asset Class-                 | $\diamond$     |
| Region             | -Region-                      |                |
| Sector             | -Sector-                      | $\bigcirc$     |
| Category           | -Category-                    | >              |
|                    | Search                        |                |
|                    | Reset                         |                |

 Input the search criteria(s), and then select "Search"

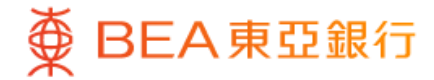

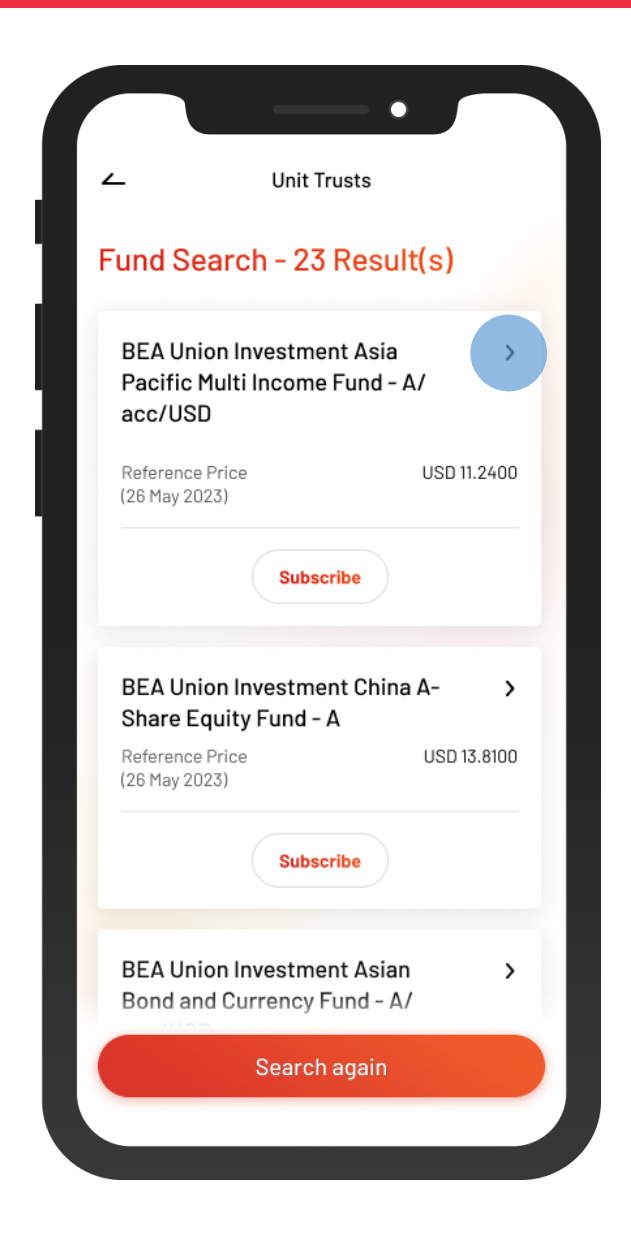

Select a fund to view the details

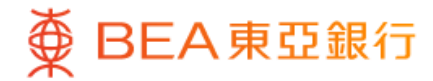

| ∠                                                                                                    | Fund    | Details                                 |         |
|----------------------------------------------------------------------------------------------------|---------|-----------------------------------------|---------|
| Fund House & Fund Name<br>BEA Union Investment Asia Pacific<br>Multi Income Fund - A/acc/USD<br>Risk level 3 |         |                                         |         |
| Price<br>11.2400 USD<br>26 May 2023                                                                          |         | Dividend                                |         |
| Sector<br>Asset class<br>Investment regio                                                                    | n       | <br>Equity<br>Asia Pacific              |         |
| Fund Perform                                                                                                 | nance   |                                         |         |
| 30                                                                                                    |         | J. ~~~~~~~~~~~~~~~~~~~~~~~~~~~~~~~~~~~~ | v       |
| 15                                                                                                    | 2000.01 | W                                       |         |
|                                                                                                    | 2020-01 | 2020-05                                 | 2020-09 |

 View the fund details, and then select "Subscribe"

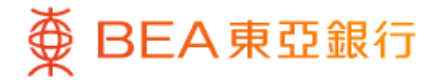

| ~                          | Subscribe Fund                                                            | ×                 |
|----------------------------|---------------------------------------------------------------------------|-------------------|
|                            | ouboonbe r and                                                            | ~                 |
| Risk A                     | ssessment                                                                 |                   |
| Your Risk                  | Tolerance Level                                                           |                   |
| 5 (Very                    | / Aggressive) 🛈                                                           |                   |
| High                       |                                                                           |                   |
|                            | View Your Completed F<br>Assessment Questionna                            | Risk 📀            |
| l confirm th               | hat the answers and results from r                                        | ny                |
| previously o               | completed risk assessment quest                                           | ionnaire and      |
| correct as o situation.    | of today according to my current f                                        | inancial          |
| Note: If you               | ı, for whatever reason, cannot cor                                        | nfirm that        |
| the answers<br>risk assess | s and results from your previously<br>ment questionnaire remain true a    | nd correct,       |
| please click               | < "No" and complete a new risk ass                                        | sessment          |
| circumstan                 | ire. If there is any change to your<br>ices, please also complete a new r | rinancial<br>risk |
| assessmen                  | t questionnaire.                                                          |                   |
| Assessmer<br>Level         | t Methodology of Risk Tolerance                                           | >                 |
| Definition o               | of Vulnerable Customer Category                                           | >                 |
|                            |                                                                           |                   |

 Review your risk assessment, and then select "Yes" to confirm

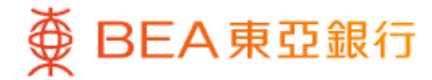

| ۷                                                                                                    | Subscribe Fund                                                                                                    | ×                                              |
|----------------------------------------------------------------------------------------------------|----------------------------------------------------------------------------------------------------|------------------------------------------------|
| Input subsc                                                                                                    | cription amount                                                                                                    | >                                              |
| Trailer Fee                                                                                                    |                                                                                                    |                                                |
| The Bank will re<br>management fe<br>year throughou                                                                                                    | eceive from the product issuer up to 99<br>ses of the product as ongoing commiss<br>t the term of your investment.                                                                                                    | 9% of annual<br>sion every                     |
| HK SFC Auth                                                                                                    |                                                                                                    | Yes                                            |
| Financial Der<br>Instruments                                                                                                    | ivative                                                                                                    | N/A                                            |
| Offering Doc<br>Fact Sheet                                                                                                    | ument<br>Prospectus KFS Annua                                                                                                    | I Report                                       |
| Offering Doc<br>Fact Sheet<br>Interim Repo                                                                                                    | ument<br>Prospectus KFS Annua<br>rt Brochure                                                                                                    | I Report                                       |
| Offering Doc<br>Fact Sheet<br>Interim Repo                                                                                                    | ument<br>Prospectus KFS Annua<br>rt Brochure<br>ption Amount                                                                                                    | I Report                                       |
| Offering Doc<br>Fact Sheet<br>Interim Repo<br>Subscri<br>USD<br>10,000.0                                                                                           | ument<br>Prospectus KFS Annua<br>rt Brochure<br>ption Amount                                                                                                    | I Report                                       |
| Offering Doc<br>Fact Sheet<br>Interim Repo<br>Subscrip<br>10,000.0                                                                                                 | ument<br>Prospectus KFS Annua<br>ort Brochure<br>ption Amount                                                                                                    | I Report                                       |
| Offering Doc<br>Fact Sheet<br>Interim Report<br>Subscrip<br>10,000.0<br>Important Not<br>If you have any<br>following pages<br>customer, plea<br>(852) 2211 1311 d | ument Prospectus KFS Annua rt Brochure ption Amount 0  tice questions during the ordering process s, especially if you are classified as a vu se contact our customer investment h uring office hours (Monday to Friday 9: | or on the<br>unerable<br>otline on<br>00 am to |

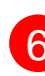

6 • Input the "Subscription Amount" and tick the acknowledgement checkboxes (if any)

Select "Execute"

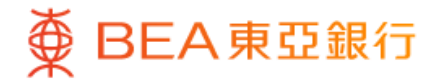

| L Subscrib                                                                                                    | be Fund X                                                                    |
|----------------------------------------------------------------------------------------------------|------------------------------------------------------------------------------|
| Review                                                                                                    |                                                                              |
| Please confirm the following                                                                                                 | information:                                                                 |
| Fund Name                                                                                                    | BEA Union Investment<br>Asia Pacific Multi Income<br>Fund - A/acc/USD        |
| Your Risk Tolerance Level                                                                                                    | 5                                                                            |
| BEA Risk Level 🛈                                                                                                    | 3                                                                            |
| Your Expected Investment<br>Tenor                                                                                            | Over 5 years                                                                 |
| Product Investment Tenor                                                                                                    | More than 2 years                                                            |
| Your Expected Investment<br>Objective                                                                                        | Speculation                                                                  |
| Product Investment Objective                                                                                                 | e Speculation                                                                |
| Subscription Amount                                                                                                    | USD 10,000.00                                                                |
| Net Subscription Fee                                                                                                    | <del>5%</del> > 3% (Discount: 2%)                                            |
| Trailer fee<br>The Bank will receive from the pro<br>management fees of the product a<br>year throughout the term of your is | duct issuer up to 99% of annual<br>as ongoing commission every<br>nvestment. |
| HK SFC Auth.                                                                                                    | Yes                                                                          |
| Confi                                                                                                    | irm                                                                          |

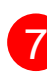

7 • Review the instruction details and tick the acknowledgement checkboxes (if any)

• Select "Confirm"

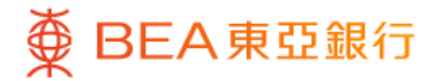

| Sub                                                 | scribe Fund                                                           |
|-----------------------------------------------------|-----------------------------------------------------------------------|
| 505                                                 |                                                                       |
| Instruction submittee                               | 1                                                                     |
| (                                                   | ~                                                                     |
| Instructio                                          | on Submitted!                                                         |
| Instruction Date & Time                             | On 27 May 2023<br>09:15:41 HKG                                        |
| Transaction Instruction<br>Reference Code           | 1234567890ABC                                                         |
| SMS and email will be sen<br>has/have been executed | nt to you once your instruction(s)                                    |
| Download the                                        | Instruction Details 🕑                                                 |
| Download the 1                                      | Ferms & Conditions 🕁                                                  |
| Fund name                                           | BEA Union Investment<br>Asia Pacific Multi Income<br>Fund - A/acc/USD |
| Fund House                                          | BEA Union Investment<br>Management Limited                            |
| -                                                   |                                                                       |

8 • Your instruction is submitted